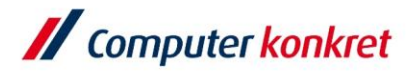

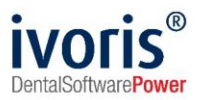

## Installation ivoris<sup>®</sup> analyze auf einem neuen Windows-Client

- 1. Voraussetzungen
- 2. Installation ivoris® analyze über "clientsetup.exe"

## 1. Voraussetzungen

- Standard-PC (Mehrkernprozessor ab 2 GHz, keine ARM-Prozessoren)
- Mindestanforderung: Windows 8.1 Pro / Enterprise Empfohlen: Windows 10 Pro / Enterprise
- Arbeitsspeicher ab 4 GB (Empfehlung: 8 GB)
- Festplatte (Empfehlung: SSD), CD/DVD
- Grafikkarte ab 1920x1080, mind. 128 MB Grafikspeicher (shared memory nicht empfohlen)
- TFT/LCD-Display ab 17" Bitte beachten Sie die Bildschirmarbeitsverordnung
- Internet Explorer ab Version 11.0
- sie müssen über Installationsrechte an der Arbeitsstation verfügen
- ivoris<sup>®</sup> analyze muss bereits auf ihrem Server installiert sein

Es gelten die allgemeinen Geschäftsbedingungen der Computer konkret AG. Diese sind verfügbar unter www.ivoris.de/agb.

Computer konkret AG DentalSoftwarePower Theodor-Körner-Straße 6 08223 Falkenstein Tel.: 03745 7824-33 Fax: 03745 7824-633 info@ivoris.de www.ivoris.de

Vorstand Dipl.-Ing. Michael Brand Elisabeth Brand Amtsgericht Chemnitz HRB 16107 Steuer-Nr.: 223 100 00020 USt.Id.-Nr.: DE 197042828 SEB Bank Frankfurt IBAN: DE46 5122 0200 0070 9310 07 BIC: ESSEDEFFXXX

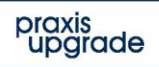

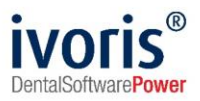

## 2. Installation ivoris® analyze über "clientsetup.exe"

- Auswahl des Praxisservers über das Netzwerk bzw. die Netzwerkumgebung der neuen Arbeitsstation (<u>\\SERVER\PU\_CKTWHEALTH\</u>) Hinweis: Bei älteren Installationen kann die Datei "clientsetup.exe" auch unter (\\Server\PRAXIS\STOMAWIN) liegen.
- Starten Sie die Installation, indem Sie die Datei "clientsetup.exe" ausführen

| 📙   📝 📙 🗢   Extras |                 |                                              |                                                                          |      |            |                     |                     |                                                                                             |                                                                           |                                 |
|--------------------|-----------------|----------------------------------------------|--------------------------------------------------------------------------|------|------------|---------------------|---------------------|---------------------------------------------------------------------------------------------|---------------------------------------------------------------------------|---------------------------------|
| Datei              | Start Freigeben | Ansicht                                      |                                                                          |      |            |                     |                     |                                                                                             |                                                                           |                                 |
| Navigation         | Vorschaufen     | ster Extra<br>ster Klein<br>Klein<br>Se Kach | Extra große Symbole E Große Sym     Kleine Symbole     State     Kacheln |      |            | Mittelgroße Symbole | ÷<br>↓ Sorti<br>nac | ☐ Gruppieren nach ▼<br>∭ Spalten hinzufügen ▼<br>eren<br>h ▼ ₩ Größe aller Spalten anpassen | <ul> <li>Elementkont</li> <li>Dateinament</li> <li>Ausgeblende</li> </ul> | trollkäs<br>erweite<br>ete Eler |
| Bereiche           |                 |                                              | Layout                                                                   |      |            |                     |                     | Aktuelle Ansicht                                                                            |                                                                           | Ein-/                           |
| ← → · ↑            |                 |                                              |                                                                          |      |            |                     |                     |                                                                                             | ~                                                                         | $\rightarrow$                   |
| Nam                | e ^             |                                              | Änderungsdatur                                                           | n Ty | ур         | Größe               |                     |                                                                                             |                                                                           |                                 |
| D                  | okument         |                                              | 07.05.2020 13:18                                                         |      | ateiordner |                     |                     |                                                                                             |                                                                           |                                 |
| Install            |                 |                                              | 17.02.2020 14:46                                                         |      | ateiordner |                     |                     |                                                                                             |                                                                           |                                 |
| Praxisverwaltung   |                 |                                              | 07.05.2020 13:18                                                         |      | ateiordner |                     |                     |                                                                                             |                                                                           |                                 |
| V                  | ídeos           |                                              | 01.02.2021 09:57                                                         | D    | ateiordner |                     |                     |                                                                                             |                                                                           |                                 |
| 🌍 ClientSetup.exe  |                 |                                              | 17.02.2020 14:46                                                         |      | nwendung   | 180 KB              |                     |                                                                                             |                                                                           |                                 |
| 14 G               | ACInstaller.exe |                                              | 17.02.2020 14:46                                                         | A    | Inwendung  | 110 KB              |                     |                                                                                             |                                                                           |                                 |

bestätigen Sie ggf. noch die Installation von ".NET Framework 3.5"

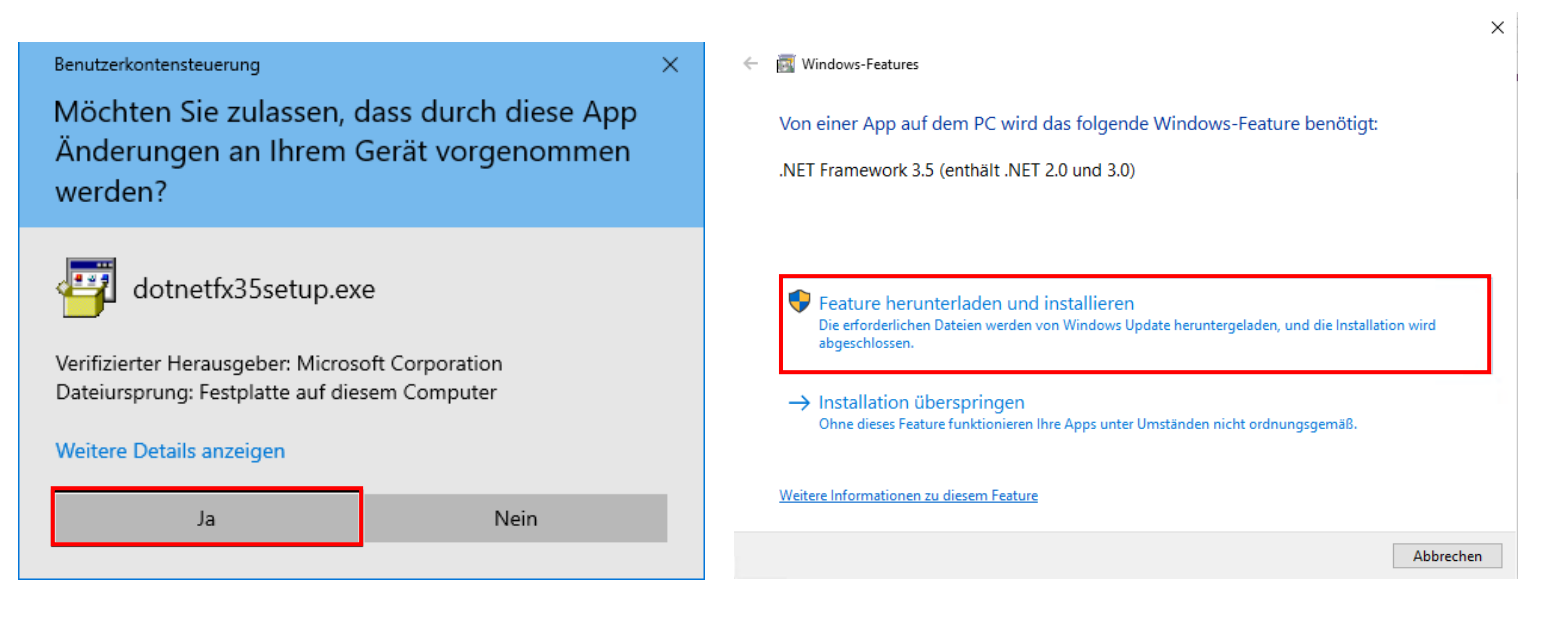

Es gelten die allgemeinen Geschäftsbedingungen der Computer konkret AG. Diese sind verfügbar unter www.ivoris.de/agb.

Computer konkret AG DentalSoftwarePower Theodor-Körner-Straße 6 08223 Falkenstein Tel.: 03745 7824-33 Fax: 03745 7824-633 info@ivoris.de www.ivoris.de

Vorstand Dipl.-Ing. Michael Brand Elisabeth Brand Amtsgericht Chemnitz HRB 16107 Steuer-Nr.: 223 100 00020 USt.ld.-Nr.: DE 197042828

SEB Bank Frankfurt IBAN: DE46 5122 0200 0070 9310 07 BIC: ESSEDEFFXXX

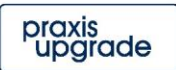

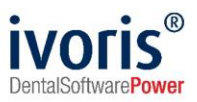

Es wird das StartCenter von Praxis-Upgrade installiert

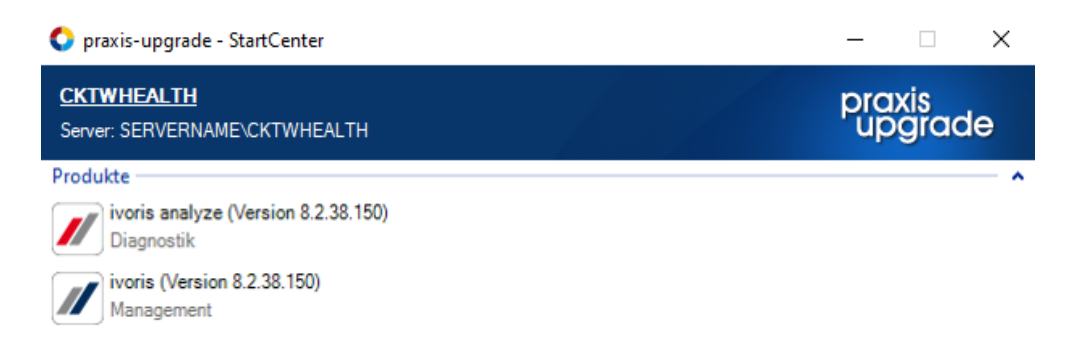

 Es werden alle Programmclients, die f
ür Praxis-Upgrade auf dem Server installiert wurden, automatisch ins StartCenter eingef
ügt. ivoris<sup>®</sup> analyze kann dann über die entsprechende Verkn
üpfung im StartCenter gestartet werden.

## Mit freundlichen Grüßen Ihr Serviceteam der Computer konkret AG

Es gelten die allgemeinen Geschäftsbedingungen der Computer konkret AG. Diese sind verfügbar unter www.ivoris.de/agb.

Computer konkret AG DentalSoftwarePower Theodor-Körner-Straße 6 08223 Falkenstein

Tel.: 03745 7824-33 Fax: 03745 7824-633 info@ivoris.de www.ivoris.de Vorstand Dipl.-Ing. Michael Brand Elisabeth Brand Amtsgericht Chemnitz HRB 16107 Steuer-Nr.: 223 100 00020 USt.ld.-Nr.: DE 197042828

SEB Bank Frankfurt IBAN: DE46 5122 0200 0070 9310 07 BIC: ESSEDEFFXXX

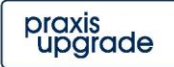